# 快速使用指南

- 1, 配置 IP 地址有三种方式(不是三个步骤):
  - a, 智能盒(卡)出厂时缺省为DHCP, 自动获取 IP 地址;
  - b, 快速按复位扭三次后, 智能盒(卡)自动重启,

IP 地址自动设置为 192.168.0.239

c,长按复位扭至蓝灯熄灭后,管理盒(卡)恢复出厂 设置.

## 2, 二维码下载手机 APP

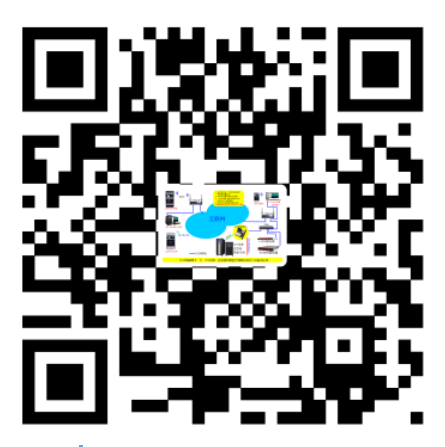

APP 下载二维码

苹果手机也可登陆苹果商店搜索"ayi9"软件下载.

3, 登录 www.ayi9.com, 下载 Smart9 集中监控云.

#### 4, 搜索本智能盒(卡)的序列号:

将电脑(或者手机)与本智能盒(卡)连接同一路由器,打开 Smart9集中监控云(或手机 APP),自动搜索智能盒(卡)的序列号. **苹果手机**第一次使用本 APP,需在 4G 状态下打开 APP, 然后再 回到 WIFI 状态搜索智能盒(卡)的序列号.

### 5, 关注微信公众号,用

于接收报警信息

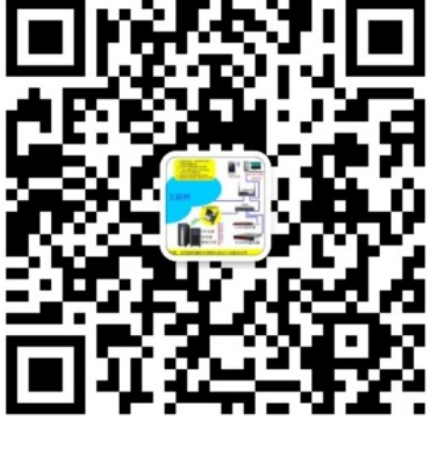

微信公众号

#### 6, 配置 IP 等参数(两种方式);

a,在 Smart9 集中监控云,选择监控卡序列号,按鼠标右键,选择"配置",进入 WEB 管理,选择设备类型并配置相关参数.

**b**,在浏览器(比如 IE)地址栏输入智能盒(卡)的 IP 地址,进入 WEB 管理,配置相关参数.